## ตัวอย่างการสมัคร ทุนพัฒนาข้าราชการ/บุคลากรภาครัฐ (ศึกษา) ประจำปีงบประมาณ พ.ศ. 2563

## สร้างบัญชีล็อคอิน (Register)

1. ผู้สมัครสร้างบัญชีล็อคอินกับระบบ (Register) จากนั้นคลิกที่ปุ่ม "<u>Create new account</u>" ด้านล่างบันทึกข้อมูล

| Wednesday, November 6, 2019 Last Update: 10:23 AM                                                                                                    | Login   Register   Request new password |
|----------------------------------------------------------------------------------------------------|-----------------------------------------|
| ระบบลงทะเบียนกลาง<br>Registration Center ไฟย์ สำนักงาน ก.พ.                                                                                                    | RSS Feed 🔊                              |
| หน้าแรก รายการหลักสูตร คำแนะนำการใช้งาน Archives ติดต่อ                                                                                                    |                                         |
|                                                                                                    |                                         |
| HOME / REGISTER                                                                                                    |                                         |
| Register                                                                                                    |                                         |
| Create new account Log in Request new password                                                                                                    |                                         |
| บ้อมูลสำหรับการล็อกอิน                                                                                                    |                                         |
| Username *                                                                                                    |                                         |
| Spaces are allowed, punctualion is not allowed except for periods, hyphens, apostrophes, and underscores.<br>กรุณาใช้เลขมีตรประชาชน 13 หลัก เป็น Username เท่านั้น !                                                 |                                         |
| E-mail address *                                                                                                    |                                         |
| A valid e-mail address. All e-mails from the system will be sent to this address. The e-mail address is not made public and will only be used if you wish to receive a new password or v<br>notifications by e-mail. | vish to receive certain news or         |
| Password * Password strength:                                                                                                    |                                         |
| Confirm password *                                                                                                    |                                         |
| Provide a password for the new account in both fields.                                                                                                    |                                         |
|                                                                                                    |                                         |

 เมื่อผู้สมัครกรอกข้อมูลเรียบร้อย ระบบจะล็อคอินเข้าสู่ระบบอัตโนมัติ สังเกตได้จาก "ข้อความยินดีต้อนรับ.... " ด้านบนของ หน้าจอ

| Wednesday, November 6, 2019 Last Update: 10:31 AM          | >> ยืนคีต้อนรับ                     | My account ประวัติหลักสูตร   Log or |            |  |
|------------------------------------------------------------|-------------------------------------|-------------------------------------|------------|--|
| ระบบลงทะเบียนกลาง<br>Registration Center โดย สำนักงาน ก.พ. |                                     |                                     | RSS Feed 🦄 |  |
| หน้าแรก รายการหลักสูตร ทุนฝึกอบรม/ศึก                      | ษา ศาแนะนำการใช้งาน Archives ติดต่อ |                                     |            |  |
|                                                            |                                     |                                     |            |  |
| HOME /                                                     |                                     |                                     |            |  |
|                                                            |                                     |                                     |            |  |
| View Edit Tickets Track                                    |                                     |                                     |            |  |
| 1                                                          |                                     |                                     |            |  |
| คำนำหน้า: นาย<br>ชื่อ: ศ                                   |                                     |                                     |            |  |
| นามสกุล:                                                   |                                     |                                     |            |  |
| เพค: ขาย<br>โทรศัพท์: 02                                   |                                     |                                     |            |  |
| โทรศัพท์มือถือ:<br>วันเดือนปีเอิด (ปี ค.ศ.):               |                                     |                                     |            |  |
| ประเภทบุคลากร: ข้าราชการ                                   |                                     |                                     |            |  |
| ประเภทและระดับ:                                            |                                     |                                     |            |  |
| ชื่อตำแหน่ง:                                               |                                     |                                     |            |  |
| หน่วยงานต้นสังกัด:                                         |                                     |                                     |            |  |
| จังหวัด:                                                   |                                     |                                     |            |  |
| >> Profile เพิ่มเดิมสำหรับผู้สมัคร                         | <u>ະທຸນຣັຽນາລ</u>                   |                                     |            |  |

## 3. ผู้สมัครคลิกที่ "<u>Profile เพิ่มเติมสำหรับผู้สมัครทุนรัฐบาล</u>" เพื่อประกอบการสมัคร

3.1 ความสามารถภาษาต่างประเทศ คลิกที่คำว่า "<u>เพิ่มข้อมูล</u>" และคลิกปุ่ม "<u>Publish</u>" สำหรับบันทึกแสดงข้อมูล

| หน้าแรก รายการหลักสูตร ทุนฝึกอบรม/พึกษา ศำแนะนำการใช้งาน Archives ติดต่อ |  |
|--------------------------------------------------------------------------|--|
|                                                                          |  |
| HOME / ADD CONTENT / CREATE Installation                                 |  |
| Create ภาษาต่างประเทศ                                                    |  |
| רצרת י                                                                   |  |
| ศึกษาโดยวิธี                                                             |  |
| การเป็นน<br>- None                                                       |  |
| Publish Save as draft Preview                                            |  |

3.2 ประวัติการรับทุน (ผู้สมัครทุน) คลิกที่คำว่า "<u>เพิ่มข้อมูล</u>" และคลิกปุ่ม "<u>Publish</u>" สำหรับบันทึกและแสดงข้อมูล

| หน้าแรก              | รายการหลักสูตร          | ทุนฝึกอบรม/ศึกษา       | ศาแนะนำการใช้งาน | Archives | ด็ดต่อ |
|----------------------|-------------------------|------------------------|------------------|----------|--------|
|                      |                         |                        |                  |          |        |
| HOME / ADD           | CONTENT / CREATE 1      | ประวัติการรับทุน (ทุน) |                  |          |        |
| Create               | ประวัติการรับ           | ⊔ทุน (ทุน)             |                  |          |        |
| ชื่อทุน *            |                         |                        |                  |          |        |
| ประเทศ               |                         |                        |                  |          |        |
| หลักสูตร             |                         |                        |                  |          |        |
| วันที่เริ่มรับทุร    | 4                       |                        |                  |          |        |
| รูปแบบการกรอ         | n "dd/mm/yyyy" -> 11/04 | 4/2550                 |                  |          |        |
| วันที่สิ้นสุดรับ<br> | ทุน                     |                        |                  |          |        |
| รูปแบบการกรอ         | n "dd/mm/yyyy" -> 11/0  | 4/2550                 |                  |          |        |
| Publish              | Save as draft           | Preview                |                  |          |        |

3.3 ประวัติการศึกษา (ผู้สมัครทุน) คลิกที่คำว่า "<u>เพิ่มข้อมูล</u>" และคลิกปุ่ม "<u>Publish</u>" สำหรับบันทึกและแสดงข้อมูล

| หน้าแรก รายการหลักสูตร ทุนฝึกอบรม/ศึกษา ศาแนะเ    | งาการใช้งาน Archives | ดิดต่อ |  |  |
|---------------------------------------------------|----------------------|--------|--|--|
|                                                   |                      |        |  |  |
| HOME / ADD CONTENT / CREATE ประวัติการศึกษา (ทุษ) |                      |        |  |  |
| Create ประวัติการศึกษา (ทุน)                      |                      |        |  |  |
| วุฒิ/สาขาวิชา *                                   |                      |        |  |  |
|                                                   |                      |        |  |  |
| ระดับปริญญา<br>- None                             |                      |        |  |  |
| ชื่อสถานศึกษา                                     | _                    |        |  |  |
|                                                   |                      |        |  |  |
| ประเทศที่จบการศึกษา                               |                      |        |  |  |
| ด้วแต่ปี พ.ศ.                                     |                      |        |  |  |
|                                                   |                      |        |  |  |
| รูปแบบการกรอก "2550"                              |                      |        |  |  |
| ถึงปี พ.ศ.                                        |                      |        |  |  |
| รุปแบบการกรอก "2551"                              |                      |        |  |  |
| คะแนนเฉลีย                                        |                      |        |  |  |
|                                                   |                      |        |  |  |
| Publish Save as draft Preview                     |                      |        |  |  |
|                                                   |                      |        |  |  |

3.4 ประวัติการรับราชการ (ผู้สมัครทุน) คลิกที่คำว่า "<u>เพิ่มข้อมูล</u>" และคลิกปุ่ม "<u>Publish</u>" สำหรับบันทึกและแสดงข้อมูล

| หน้าแรก รายการหลักสูตร ทุนฝึกอบรม/ตึกษา ตำแนะนำการใช้งาน Archives ติดต่อ                                                  |                                       |
|----------------------------------------------------------------------------------------------------|---------------------------------------|
|                                                                                                    |                                       |
| HOME / ADD CONTENT / CREATE ประวัติการชับราชการ (ทุษ)                                                                     |                                       |
| Create ประวัติการรับราชการ (ทุน)                                                                                          |                                       |
| ปื้อดำแหน่งและระดับ •                                                                                                    |                                       |
| ฐปแบบการกรอก เช่น นักหรีพยากรบุคลปฏิบัติการ                                                                               |                                       |
| สำนัก/กอง/องค์กร                                                                                                    |                                       |
| หน้าที่ความรับผิดชอบ                                                                                                    |                                       |
|                                                                                                    |                                       |
|                                                                                                    | <i>A</i>                              |
| Text format Plain text                                                                                                    | More information about text formats @ |
| <ul> <li>No HTML tags allowed.</li> <li>Web page addresses and e-mail addresses turn into links automatically.</li> </ul> |                                       |
| Lines and paragraphs break automatically.                                                                                 |                                       |
| ระยะเวลาปฏิบัติงาน                                                                                                    |                                       |
| รูปแบบการกรอก เช่น 1 ปี 6 เดือน, 4 ปี                                                                                     |                                       |
| Publish Save as draft Preview                                                                                             |                                       |
|                                                                                                    | •                                     |
|                                                                                                    |                                       |

4. ไปที่ "เมนู > <u>ทุนฝึกอบรม/ศึกษา</u>" คลิกที่คำว่า "<u>สมัคร</u>" จากนั้นกรอกข้อมูลให้ครบถ้วน (ภาพตัวอย่างด้านล่าง) และคลิกปุ่ม
 "Save" ด้านล่างเพื่อบันทึกข้อมูล

| anunden and and a second a value                                                                                                    |                                                                                                  |                  |
|----------------------------------------------------------------------------------------------------|--------------------------------------------------------------------------------------------------|------------------|
| <pre>Historia submit<br/>Barner domp *<br/>E-mail adores = camicp@gmail.com<br/>Kgruf *<br/>- fand adores = camicp@gmail.com<br/>Kgruf *<br/>- fand *<br/>- fandursyed:/burnors *<br/>Dy Month Vear<br/>Choose an option *<br/>- fandursyed:/burnors *<br/>- spead:/uscourses<br/>darsfiguess)<br/>darsfiguess)<br/>da</pre> | สาปาหป้าอาหาวังออน *                                                                             |                  |
| Barnarianarian Sengu *                                                                                                    | - Select a value - ~                                                                             |                  |
| Invariananan Sanay - E-mai address examtop@gmai.com  Argen A -  forfurs quintput unns -  Day  Month Vear  Day  Month Vear  Choose an option                                                                                                    | ชื่อภาษาอังกฤษ *                                                                                 |                  |
| E-mal address examologiggmal com KynA*                                                                                                    |                                                                                                  |                  |
| E-mail address examidp@gmail.com                                                                                                    | นามสกลภาษาอังกฤษ *                                                                               |                  |
| E-mal address examdp@gmail.com  Agen#   dau=#  dau=#  dau=                                                                                                    |                                                                                                  |                  |
| Agendia *         diawa &         -         Day       Month         Year         Day       Month         Year         Day       Month         Year         Day       Month         Year         Day       Month         Year         Day       Month         Year         Day       Month         Year       Year         Day       Month         Year       Year         Day       Choose an option         Year       Year         Barnan       Year         Barnan       Year         Barnan       Year         Barnan(gansa)       Heara         Barnan(gansa)       Heara         Barnan(gansa)       Heara         Barnan(gansa)       Heara         Barnan(gansa)       Heara         Barnan(gansa)       Heara         Barnan(gansa)       Heara         Barnan(gansa)       Heara         Barnan(gansa)       Heara         Barnan(gansa)       Heara         Barnan(gansa)       Heara <t< td=""><td>E-mail address examrdp@gmail.com</td><td></td></t<>                                                                                                    | E-mail address examrdp@gmail.com                                                                 |                  |
| - лиfursajuf / ursanı т<br>- лufursajuf / ursanı т<br>Day Month Year<br>                                                                                                    | สัญชาติ *                                                                                        |                  |
| นึ้งหม่<br>- รมร์แกรรุปทับกายการ                                                                                                    |                                                                                                  |                  |
| Anali *     Day   Day   Month   Vear   Choose an option     *     Choose an option     *     Choose an option     *     *     *     *     *     *     *     *     *     *     *     *     *     *     *     *     *     *     *        *              * <td>เชื้อหาติ "</td> <td></td>                                                                                                    | เชื้อหาติ "                                                                                      |                  |
| มมรีบรรมุบร้านรายการ           Day         Month           Year           Choose an option             ร้อมสถ้านสถานกาพ           สถานการสมรส           สถานการสมรส           สอารที่(ตู่สมรส)           หลังสารที่(ตู่สมรส)           สาสนา (ตู่สมรส)           สามหน่ง(ตู่สมรส)           สามหน่ง(ตู่สมรส)                                                                                                    |                                                                                                  |                  |
| Instanting autority autority au                                                                                                    | ศาสนา *                                                                                          |                  |
| > វារដ៏បารจุบทั่งริบารปการ         Day       Month         Choose an option       •         • ร้อมล์สานสถานอาท         สถามภาพการสมรส •         สมรร         ส่อมาติ(gausra)         • บริ่งแต่สมรส)         • บริ่งแต่สมรส)         • บริ่งแต่สมรส)         • บริ่งแต่สมรส)         • บริ่งแต่สมรส)         • บริ่งแต่สมรส)         • บริ่งแต่สมรส)         • บริ่งแต่สมรส)         • บริ่งแต่สมรส)         • บริ่งแต่สมรส)                                                                                                    |                                                                                                  |                  |
| Day         Month         Year           Choose an option         *         ``           fayafiyaaryanya         *         ``           fayarik(çiauya)         ``         ``           fayarik(çiauya)         ``         ``           ararun(şiauya)         ``         ``           ararun(çiauya)         ``         ``           ``           ``           ``           ``           ``           ``           ``           `` <td>— วันที่บรรจเข้ารับราชการ *</td> <td></td>                                                                                                    | — วันที่บรรจเข้ารับราชการ *                                                                      |                  |
| Day         Month         Year           Choose an option         *         Choose an option                iapadiuacruma         *         *                iapadiuacruma         *         *                i                                                                                                    |                                                                                                  |                  |
| ม้อมูลล้านสถานภาพ           สถานภาพการสมรส *           สถานภาพการสมรส *           สมรส           ร้อมาสถุลของคู่สมรส           ส้ญชาติ(คู่สมรส)           เรื่อยาติ(คู่สมรส)           เรื่อยาติ(คู่สมรส)           เหพพิพท์(คู่สมรส)           สำนหน่ง(คู่สมรส)                                                                                                    | Day                                                                                              | Month Year       |
|                                                                                                    | Choose an option                                                                                 | Choose an option |
| เชื้อชาติ(ดูัสมรส)<br>ศาสนา(ดูัสมรส)<br>โทรศัพท์(ดูัสมรส)<br>ศาแหน่ง(ดูัสมรส)                                                                                                    | ขึ้อ-นามสกุลของคู่สมรส<br>สัญชาติ(คู่สมรส)                                                       |                  |
| ศาสนา(ผู้สมรส)<br>อาชีพ(ผู้สมรส)<br>โทรศัพท์(ผู้สมรส)<br>ศาแหน่ง(ผู้สมรส)                                                                                                    |                                                                                                  |                  |
| อาขีพ(ดูัสมรส)<br>โทรศัพท์(ดูัสมรส)<br>ศำนวนบุตร(ดูัสมรส)                                                                                                    | เชื้อชาติ(คู่สมรส)                                                                               |                  |
| โทรศัพท์(ดูัสมรส)<br>ศำนหน่ง(ดูัสมรส)<br>จำนวนบุตร(ดูัสมรส)                                                                                                    | เชื้อขาติ(ดู่สมรส)<br>ศาสนา(ดู่สมรส)                                                             |                  |
| ตำแหน่ง(ดูสมรส)<br>จำนวนบุตร(ดูสมรส)                                                                                                    | เข็อขาติ(ดู่สมรส)<br>ศาสนา(ดู่สมรส)<br>อาซีพ(ดู่สมรส)                                            |                  |
| จำนวนบุตร(ดูัสมรส)                                                                                                    | เป็อชาติ(คู่สมรส)<br>ศาสนา(คู่สมรส)<br>อาชีพ(คู่สมรส)<br>โทรศัพท์(คู่สมรส)                       |                  |
|                                                                                                    | เข็อขาติ(ผู้สมรส)<br>ศาสนา(ผู้สมรส)<br>อาวีทีพ(ผู้สมรส)<br>โทรศัพท์(ผู้สมรส)<br>ศาแหน่ง(ผู้สมรส) |                  |
|                                                                                                    | เขื้อขาติ(คู่สมรส)<br>ศาสนา(คู่สมรส)<br>อาชีพ(คู่สมรส)<br>โพรศัพท์(คู่สมรส)<br>ศานหน่ง(คู่สมรส)  |                  |

| บ้อมูลเกี่ยวกับบิดา                                                                                                    |              |                                                                         |                                                                                                    |                                                                                                    |                      |                                                                                                    |                                                                                                    |
|----------------------------------------------------------------------------------------------------|--------------|-------------------------------------------------------------------------|----------------------------------------------------------------------------------------------------|----------------------------------------------------------------------------------------------------|----------------------|----------------------------------------------------------------------------------------------------|----------------------------------------------------------------------------------------------------|
| นี้อ-สกุลของบิดา *                                                                                                    |              |                                                                         |                                                                                                    |                                                                                                    |                      |                                                                                                    |                                                                                                    |
| สัณชาติ(บิดา) *                                                                                                    |              |                                                                         |                                                                                                    |                                                                                                    |                      |                                                                                                    |                                                                                                    |
|                                                                                                    |              |                                                                         |                                                                                                    |                                                                                                    |                      |                                                                                                    |                                                                                                    |
| เชื้อชาติ(บิดา) *                                                                                                    |              |                                                                         |                                                                                                    |                                                                                                    |                      |                                                                                                    |                                                                                                    |
| ศาสนา(บิดา) *                                                                                                    |              |                                                                         |                                                                                                    |                                                                                                    |                      |                                                                                                    |                                                                                                    |
| โทรศัพท์(บิดา) *                                                                                                    |              |                                                                         |                                                                                                    |                                                                                                    |                      |                                                                                                    |                                                                                                    |
|                                                                                                    |              |                                                                         |                                                                                                    |                                                                                                    |                      |                                                                                                    |                                                                                                    |
|                                                                                                    |              |                                                                         |                                                                                                    |                                                                                                    |                      |                                                                                                    |                                                                                                    |
| อาชีพ(บิดา) *<br>- Select a value ✓                                                                                                    |              |                                                                         |                                                                                                    |                                                                                                    |                      |                                                                                                    |                                                                                                    |
| สถานที่ทำงาน(บิดา) *                                                                                                    |              |                                                                         |                                                                                                    |                                                                                                    |                      |                                                                                                    |                                                                                                    |
|                                                                                                    |              |                                                                         |                                                                                                    |                                                                                                    |                      |                                                                                                    |                                                                                                    |
|                                                                                                    |              |                                                                         |                                                                                                    |                                                                                                    |                      |                                                                                                    |                                                                                                    |
| ข้อ-สกุลของมารดา *                                                                                                    |              |                                                                         |                                                                                                    |                                                                                                    |                      |                                                                                                    |                                                                                                    |
| สัญชาติ(มารดา) *                                                                                                    |              |                                                                         |                                                                                                    |                                                                                                    |                      |                                                                                                    |                                                                                                    |
| เชื้อชาติ(มารดา) *                                                                                                    |              |                                                                         |                                                                                                    |                                                                                                    |                      |                                                                                                    |                                                                                                    |
| ศาสนา(มารดา) *                                                                                                    |              |                                                                         |                                                                                                    |                                                                                                    |                      |                                                                                                    |                                                                                                    |
|                                                                                                    |              |                                                                         |                                                                                                    |                                                                                                    |                      |                                                                                                    |                                                                                                    |
| เพรดพท(มารดา) *                                                                                                    |              |                                                                         |                                                                                                    |                                                                                                    |                      |                                                                                                    |                                                                                                    |
| ที่อยู่(มารดา) *                                                                                                    |              |                                                                         |                                                                                                    |                                                                                                    |                      |                                                                                                    |                                                                                                    |
| อาชีพ(มารดา) *<br>_ Select a value                                                                                                    |              |                                                                         |                                                                                                    |                                                                                                    |                      |                                                                                                    |                                                                                                    |
| สถานที่ทำงาน(มารดา) *                                                                                                    |              |                                                                         |                                                                                                    |                                                                                                    |                      |                                                                                                    |                                                                                                    |
|                                                                                                    | เรียนัด      | รสามารถสมัครใต้เพียง 1 หน่วยทุน –<br>ระสามารถสมัครใต้เพียง 1 หน่วยทุน – | the second second second                                                                                                    |                                                                                                    |                      |                                                                                                    | Chine Washing                                                                                                    |
|                                                                                                    | and fit to a | nizacudu bilizointin fan<br>mani uni na weindaria                       | annin                                                                                                    | - Ason                                                                                                    | ระมีคริสสร           | enuturii                                                                                                    | ປາກອາກຸກຄົດກາງອັດກາງ                                                                                                    |
| สมัครศัตเลือกเพื่อรับทุน                                                                                                    | 0.1          | สำนักงานสาราชอาการวิทยาปฐาวิทยาล                                        | Preservers or Commenced Law                                                                                                    |                                                                                                    | vinerato             | មានសម្តេចដែល ការប៉ះបាន ការប៉ុន្តថី ដាយកដែលដែល នេ<br>ជានាក់ថ្ងៃការសមត្ថថា សេដី ដោយកដែលដែលការស្នាកែ<br>ជានាក់ថា ដែលសមត្ថថា សេដី ដោយកដែលដែលការស្នាកែ<br>ជានាក់ថានាំងការស្នាក់សេដីស្នេ<br>ជានាក់ថានាំងការសំណឹងខ | of (vantangaman) value vanto<br>value value vantanganganganganganganganganganganganganga                                                                                                    |
| วันที่ส่วนราชการประกาศรับสมัคร *                                                                                                    | 0 2          | สำรักงานสร้างหมดีสาราชอง<br>สมหารณ์ว่าง                                 | untegen auf der Ausstein<br>wassen niet (Agriculture) Main sier (Plant science) mater<br>(Onto Science)                                                             | servegenaad vitaamegenaandammesa vitanmeta vita<br>vitamegina vita maara maay vita tawa vangtoo<br>feedig poduction () mislammedaeleg (Beed Science) menedaeleg<br>(Beed production () mislammedaeleg (Beed management)<br>afterferamedaeleg (Beed Physiology)                                                                                                    | รริญญาลา             | หรือคุญแห่งการการการสุด และรังสิงสารการ<br>หรือการกรรม<br>สร้อมูลว่างหาวิชาภามหลายสารกรรม (คำหลังบุณ<br>สารทา)                                                                                              | <ul> <li>(synthesize substances) (synthesize substances)</li> <li>(synthesize substances)</li> <li>(synthesize substantin for substantin<br/>substantial substantial for substantial</li> </ul>                                                                                                    |
| Choose an option                                                                                                    | ear • •      | manisetheorem<br>answersettigeBarrant                                   | Colori Hangden Soldin System via Nemole Sereng<br>via Serginjini Internation System via Geomornato via<br>Space Recimilagy<br>mistippiviannsitu uzemseburantriterra | Colorin Neurgradust Underfaus System will Neurole Sensing<br>villa Desgraphic Information Dystem villa Geostionnatic villa<br>Space Technology<br>Colemance and Accounting Policy villa Accounting and<br>Auditing villa Financial Inanagement villa Risk Management                                                                                                    | รริญญาณา<br>รริญญาโน | ารัญญารีต สามาริสาทรรมสาสสร้างสาสสร้างการ<br>โดยาางในวิสาทรรมสร้างกา<br>เสียญากส์สาขาวัชาการปัญชั่งชื่อ อารกรียก<br>เชิยพระชาวัจ มาอาการปัญชี                                                               | <ul> <li>(vesselfs) department reasilism maximum<br/>vision with a constant 2 prantition - based)</li> <li>(vesselfs) segments and statistical reasons and the<br/>share reasons are segment as a segment of the segment of the segment</li></ul> |
| วันที่ส่วนราชการปิดรับสมัคร *                                                                                                    | • •          | anulnus                                                                 | Melecular Aqueculture and Dreeding                                                                                                    | Indexed provide the second by the second by Internation<br>Indexed Page of the second product of the second second se | รโญญาก<br>มันหาโล    | มใจสูญาคโตรมรูโนรมออกเอกโกรมมัดของ<br>การการพระสมัยเพียงใหญ่<br>วิทยาศาสตร์ไปการกระพับธุศาสตร์<br>เป็นหมายให้ การไปกร้องเลงไ                                                                                | <ul> <li>(gentlengenserverlicerverlicer)</li> <li>transition research</li> <li>(gentlengenserverlicerverlicer)</li> </ul>                                                                                                    |
| Dev Martha X                                                                                                    | 0.8          | NowallOwneducerdure                                                     | Comparer Engineering                                                                                                    | Property Lawi<br>Data Bicknoc                                                                                                    | storyson             | เชีญญาโพลากาโรกออมรับแอร์ สายาวิชา<br>โลวสรรษาสมร์ และก็สายารออมรับแอร์                                                                                                    | visionalesapenasaria Function based)<br>(galabaagaanaa saadaa meaadaa<br>saariinaa maadiig Function - based)                                                                                                    |
| Choose an option                                                                                                    | 0.10         | esažetnostores                                                          | regenalis value                                                                                                    | สมุทรมสีตรรษ์ประกรรษ์การกรุง ชีวิติษาการกรรม (มีเกิดเอ) พระกระเดี<br>รายการีโปรโตยารีไปกระกรร และมีเหลือชาการีปรีโตรโปร้องและกระเร<br>แต่เป็นเองไปด้วยการ                                                                                                    | สัญญาสา              | มหญางการสารสารการสารสารการสารสารสาร<br>สารการสารสารการสารสารการสารสารการสาร<br>สีมารถสารสารการสารการสารการสาร<br>ชัญญาโทรสารการการสารสารสารสาร<br>หมุณหล้างไหว                                              | (special-product and and second and<br>mannels acrossed) Fundion - based)<br>(specify-programming for system and<br>vision regardly fundion - based)                                                                                                    |
|                                                                                                    | 1 2 3        | )<br>4 5 6 7 6 9 (k) læst >                                             |                                                                                                    |                                                                                                    |                      |                                                                                                    |                                                                                                    |
| หน่วยทุน ตามกรอบสาขาวิชา *                                                                                                    | - ผู้สมัค    | รสามารถสมัครใต้เพียง 1 หน่วยทุน –                                       |                                                                                                    |                                                                                                    |                      |                                                                                                    |                                                                                                    |
| No items have been added vet. Click "Add items" to launch the wide                                                                                                    | t.           |                                                                         |                                                                                                    |                                                                                                    |                      |                                                                                                    |                                                                                                    |
| No items have been added yet. Click-Add items" to launch the widge                                                                                                    | t.           |                                                                         |                                                                                                    |                                                                                                    |                      |                                                                                                    |                                                                                                    |
| No items have been added yet. Click-Add items" to launch the widge<br>Add item                                                                                                    | t            |                                                                         |                                                                                                    |                                                                                                    |                      |                                                                                                    |                                                                                                    |
| No items have been added yet. Click Add items" to launch the widge<br>Add item                                                                                                    | t.           |                                                                         |                                                                                                    |                                                                                                    |                      |                                                                                                    |                                                                                                    |
| No items have been added yet. Click midd items" to launch the widge<br>Add item<br><u>สังกัดของรุ้นสองอาวมสามง</u><br>สำนัก/กอง/สุนย์ *                                                        | t.           |                                                                         |                                                                                                    |                                                                                                    |                      |                                                                                                    |                                                                                                    |
| No items have been added yet. Click Add items" to launch the widge<br>Add item<br>สังกัดของคุ้นส่องความช่วนง<br>สำนัก/กอง/ดุนย์ *<br>พื่อยู่สถานที่ทำงวนปัจจุบัน *                             | t.           |                                                                         |                                                                                                    |                                                                                                    |                      |                                                                                                    |                                                                                                    |
| No items have been added yet. Click Add items" to launch the widge<br>Add item<br>สิ่งทัลของผู้แสดงความส่านง<br>สำนัก/กอง/สุนย์ *<br>ท็อยู่สถานที่ทำงานปัจจุบัน *                              | t            |                                                                         |                                                                                                    |                                                                                                    |                      |                                                                                                    |                                                                                                    |
| No items have been added yet. Click - Add items" to launch the widge<br>Add item<br><u>สังกัดของหุ้นสองความจำนง</u><br>สำนัก/กอง/ศูนย์ *<br>ที่อยู่สถานที่ทำงานปัจจุบัน *                      | t.<br>       |                                                                         |                                                                                                    |                                                                                                    |                      |                                                                                                    |                                                                                                    |
| No items have been added yet. Click Add items" to launch the widge<br>Add item<br><u>สิ่งปัตหองผู้แสดงความสำนง</u><br>สำนัก/กอง/ศูนย์ *<br>พื่อผู้สถานที่ทำงานปัจจุบัน *<br>โทรศัพท์ที่ทำงาน * | t.           |                                                                         |                                                                                                    |                                                                                                    |                      |                                                                                                    |                                                                                                    |

|                                                                                                    | <u> 10 TN Y0194)</u> |
|----------------------------------------------------------------------------------------------------|----------------------|
| 1ื่อยู่บีจจุบันที่สามารถติดต่อได้สะดวกที่สุด *                                                                                                    |                      |
|                                                                                                    |                      |
|                                                                                                    |                      |
| ในกรณีเร่งก่านที่ใน่สามารถติดต่อข้างแว้วได้ให้ติดต่อผ่านทาง —                                                                                                    |                      |
|                                                                                                    |                      |
| ร้อ-นามสกุล (ผู้ติดต่อกรณีเร่งด่วนที่ไม่สามารถติดต่อข้าพเจ้าได้) *                                                                                                    |                      |
|                                                                                                    |                      |
| าวามสัมพันธ์ (ผู้ติดต่อกรณีเร่งด่วนที่ไม่สามารถติดต่อข้าพเจ้าได้) *                                                                                                    |                      |
|                                                                                                    |                      |
| บอร์ติดต่อ (ผู้ติดต่อกรณีเร่งด่วนที่ไม่สามารถติดต่อข้าพเจ้าได้) *<br>                                                                                                    |                      |
|                                                                                                    |                      |
| 1ื่อยู่ (ผู้ติดต่อกรณีเร่งด่วนที่ใม่สามารถติดต่อข้าพเจ้าได้) *<br>                                                                                                    |                      |
|                                                                                                    |                      |
|                                                                                                    |                      |
|                                                                                                    |                      |
| แอละแทบเคสอบกาษาอังกฤษ                                                                                                    |                      |
| <u>ผลละแนนทดสอบภาษาอังกฤษ</u>                                                                                                    |                      |
| <u>ผลละแนนทดสอบภาษาอังกฤษ</u><br>                                                                                                    |                      |
| <u>ผลตะแนนทดสอบภาษาอังกฤษ</u><br> ผลดะแนนทดสอบภาษาอังกฤษ หรือไม่ *<br>มีผลตะแนนทดสอบภาษาอังกฤษ ✓]<br> ลการทดสอบภาษาอังกฤษ                                                                          |                      |
| <u>ผลละแนนทดสอบภาษาอังกฤษ</u><br>ไผลดะแนนทดสอบภาษาอังกฤษ หรือไม่ *<br>มีผลดะแนนทดสอบภาษาอังกฤษ ✓]<br>เลการทดสอบภาษาอังกฤษ                                                                          |                      |
| <u>ผลละแนนทดสอบภาษาอังกฤษ</u><br>ไผลดะแนนทดสอบภาษาอังกฤษ หรือไม่ *<br>มีผลตะแนนทดสอบภาษาอังกฤษ<br>≼การทดสอบภาษาอังกฤษ<br>ปแบบการกรอกข้อมูลเช่น TOEFL (IBT) หรือ IELTS เท่าชั่น                     |                      |
| <u>ผลตะแนนทดสอบภาษาอังกฤษ</u><br>ขึ้ผลตะแนนทดสอบภาษาอังกฤษ หรือไม่ *<br>มีผลตะแนนทดสอบภาษาอังกฤษ<br>ผลการทดสอบภาษาอังกฤษ<br>ปนบบการกรอกข้อมูลเช่น TOEFL (IBT) หรือ IELTS เท่าฉัน<br>เ≿ดับ(ตะแนน) * |                      |

Day Month Year

<u>ระบุวิชาเอก หรือวิชาบังศับของหลักสูตรที่จบการศึกษาไม่เกินจำนวน 10 วิชา และระดับคะแนนที่ได้รับ (A B C หรือ D)</u>

วิธีการเพิ่มรายวิชาที่เลือกเรียนเป็นวิชาเอก

ายการหมาย 2 ยาหลอกเริ่มหมาย 2 ยายก 1. คลิกที่ปุ่ม "Add new รายวิชา" 2. กรอกข้อมูลระดับบริญญา, สาขาวิชา และกรอกข้อมูลวิชาเอกหรือวิชาบังดับ 3. ท่านสามารถคลิกที่ปุ่ม "Add another item" สำหรับเพิ่มรายวิชาอื่นๆใต้อีก 4. คลิกปุ่ม "Create รายชื่อวิชา" คือการบันทึกรายการ

🚽 โปรดระบุวิชาเอก หรือวิชาบังคับของหลักสูตร-

Add new รายชื่อวิชา

<u>เหตุผลในการขอรับทุนไปศึกษา</u> เหตุผลในการขอรับทุนไปศึกษา \*

Text format Plain text ~

No HTML tags allowed.
 Web page addresses and e-mail addresses turn into links automatically.
 Lines and paragraphs break automatically.

ท่านสามารถเปลี่ยนจากคำว่า Text format "Plain text" เป็น Text format "Filtered HTML" ได้

More information about text formats @

| หน้าที่ความรับผิดชอบในบัจจุบัน                                                                                                    |                                       |
|----------------------------------------------------------------------------------------------------|---------------------------------------|
| หน้าที่ความรับผิดชอบบัจจบัน *                                                                                                    |                                       |
|                                                                                                    |                                       |
|                                                                                                    |                                       |
|                                                                                                    |                                       |
| Text format Plain text                                                                                                    | More information about text formats 🕢 |
| No HTML tags allowed.     When any determined to the set of the set of t |                                       |
| the page addresses and e-than addresses until this addresses durinaucany.     Lines and paragraphs break automatically.                                                                                                    |                                       |
| ่<br>ท่านสามารถเปลี่ยนจากคำว่า Text format "Plain text" เป็น Text format "Filtered HTML" ได้                                                                                                    |                                       |
|                                                                                                    |                                       |
| <u>ท่านเลยได้รับทุนรัฐบาล ก.พ. หรือไม่</u>                                                                                                    |                                       |
| ท่านเคยได้รับทุนไปศึกษา หรือทุนฝึกอบรม (ทุน ก.พ.) ณ ต่างประเทศ หรือไม่ *<br>Select a value - ────                                                                                                    |                                       |
| ดำแนะนำ                                                                                                    |                                       |
| ถ้าผู้สมัคร เคยและ/หรืออยู่ระหว่างการรับทุน ท่านสามารถเข้าไป "เพิ่ม(แก้ไข ข้อมูลประวัติการรับทุน"<br>ใต้ที่ My account และคลิกเล็อก "Profile เพิ่มเติมสำหรับผู้สมัครทุนรัฐบาล"                                                                                                    |                                       |
| ข้าพเจ้ายินยอมให้สำนัก ก.พ. น่าข้อมลไปใช้เกี่ยวกับการตำเนินการตัดเลือกบดคลเพื่อรับพนรัฐบาล                                                                                                    |                                       |
| ข้าพเจ้ายินขอมให้สำนัก ก.พ. นำข้อมูลไปใช้เกี่ยวกับการศาเนินการศัตเล็อกบุคคลเพื่อรับทุนรัฐบาล                                                                                                    |                                       |
| บ้าพเจ้ายินขอมให้สำนัก ก.พ. นำข้อมูลไปใช้เกี่ยวกับการดำเนินการดัดเลือกบุคลากรภาครัฐเพื่อรับทุนรัฐบาล *                                                                                                    |                                       |
|                                                                                                    |                                       |

5. เมื่อกดปุ่ม "Save" (ข้อ 4) ระบบจะแสดงข้อความ "ขอบคุณสำหรับการสมัครทุน" และให้คลิก "<u>เพื่ออัพโหลด</u> <u>เอกสาร</u>" หรืออัพโหลดเอกสารในภายหลัง (ข้อ 8)

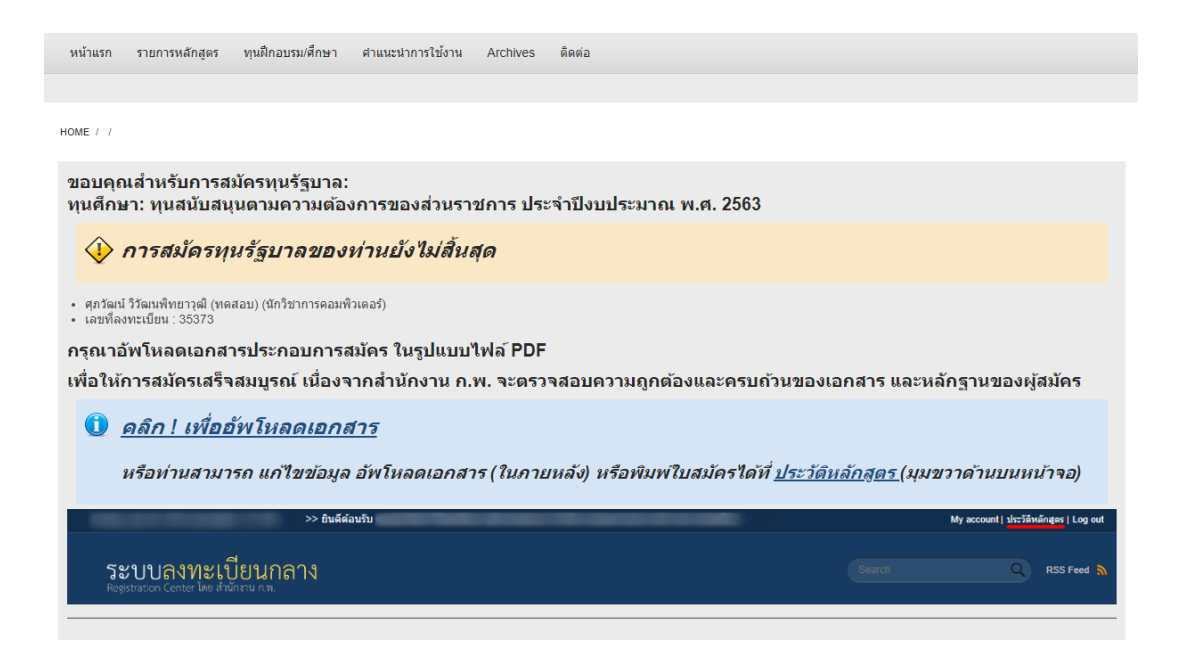

6. ผู้สมัครทำการอัพโหลดเอกสาร (ไฟล์นามสกุล .pdf เท่านั้น) ที่ใช้ในการสมัครทั้งหมด 7 รายการ และคลิกปุ่ม
 "<u>Publish</u>" ด้านล่างสำหรับบันทึกข้อมูล

| หน้าแรก รายการหลักสูตร ทุนฝึกอบรม/ดีกษา ศาแนะนาการใช้งาน Archives ติดต่อ   |
|----------------------------------------------------------------------------|
|                                                                            |
|                                                                            |
| HOME / ADD CONTENT / CREATE อัหวังผลแอกสารที่ไร้ในการหลัดร (7 ITEMS)-(GBL) |
| Create อัพโหลดเอกสารที่ใช้ในการสมัคร (7 items)–(GBL)                       |
|                                                                            |
|                                                                            |
| อัพโหลดเอกสารครบเรียบร้อยให้คลิกปุ่ม "Publish" ด้านล่างสำหรับบันทึกข้อมูล  |
| អតីកត្មតទវហុរ                                                              |
| ้หุนศึกษา: พุณสนิมสนุนคมความต้องกรของส่วนราชการ ประจำป้งเปรียมาณ พ0        |
| ตุ้ไข้งาน                                                                  |
| 1120100102121 (7785)                                                       |
|                                                                            |
| ส่วนการแสนัตร                                                              |
|                                                                            |
| (1) Juliat hart Nawi -<br>Choose File IN offic chosen Upload               |
| Files must be less than 5 MB.                                              |
| Allowed file types: pdf.                                                   |
|                                                                            |
|                                                                            |
| ส่านมาปริญญาบัตรหรือประกาศนียบัตร ปริญญาตรี/ปริญญาโท                       |
| (2) เอกสารอัฟโหลด *                                                        |
| Choose File No file chosen Upload                                          |
| Files must be less than 5 MB.<br>Allowed file troes: pdf.                  |
|                                                                            |

7. เมื่อทำการอัพโหลดเอกสาร (ข้อ 6) เรียบร้อยระบบจะแสดงข้อความ "อัพโหลดเอกสารที่ใช้ในการสมัคร..."

| หน้าแรก รายการหลักสูตร ทุนฝึกอบรมเด็กษา ตำแนะนำการใช้งาน Archives ติดต่อ                                        |
|----------------------------------------------------------------------------------------------------|
|                                                                                                    |
| номе                                                                                                    |
| 🛇 อัทร์หลดหลักฐานที่ใช้ในการสมัคร (7 llems)(GBL) nas been created.                                              |
| View What links here                                                                                            |
| Written by <u>0</u><br>หลักสูตร/หุน:<br>ทนศึกษา: พนศนับสนนตามความต้องการของส่วนราชการ ประสาปีงบประมาณ พ.ศ. 2563 |
| ผู้ใช้งาน:                                                                                                    |
| (1) เอกสารอัพโหลด:<br>🕢                                                                                         |
| (2) เอกสารอัพโหตด:<br>🕢                                                                                         |
| (3) เอกการอพ เหลด:<br>อา<br>อา                                                                                  |
| (*) เอกตารสาหาหพ.<br>ชิ                                                                                         |
| <ul> <li>(6) เอกสารอัพโหลด:</li> </ul>                                                                          |
| (7) เอกสารอัพโหลด:                                                                                              |

## กรณีที่ต้องการ แก้ไขข้อมูล พิมพ์ใบสมัคร หรืออัพโหลดหลักฐาน

8. ให้ผู้สมัครคลิกที่คำว่า "<u>ประวัติหลักสูตร</u>" (มุมขวาบนของหน้าจอ)

(หมายเหตุ กรณีที่อัพโหลดเอกสารในภายหลัง ให้คลิกที่คำว่า "อัพโหลดเอกสาร" และดำเนินการตาม ข้อ 6)

| ทุนศึกษา: ทุนสนับสนุนตามความต้องการของส่วนราชการ ประจำปังบประมาณ พ.ศ. 2563 | <u>แก้ไข</u> -<br>ข้อมูล | <b>₽<u>ใบสมัคร</u></b> | - <u>เอกสารบัจจุบัน</u><br>- <u>อัพโหลดเอกสาร</u><br><u>ใหม่</u> |
|----------------------------------------------------------------------------|--------------------------|------------------------|------------------------------------------------------------------|
|                                                                            |                          |                        |                                                                  |
|                                                                            |                          |                        |                                                                  |
|                                                                            |                          |                        |                                                                  |
|                                                                            |                          |                        |                                                                  |
|                                                                            |                          |                        |                                                                  |
| ขอบคุณสำหรับการสมัครทุนรัฐบาล                                              |                          |                        |                                                                  |